中文:

# 西安理工大学统一身份认证 用户帮助手册

一、帐号登录

 登录学校应用系统,通常会跳转至统一身份认证界面,输入 统一身份认证的帐号:您的学号/工号,密码:统一身份认证的密码 进行登录。

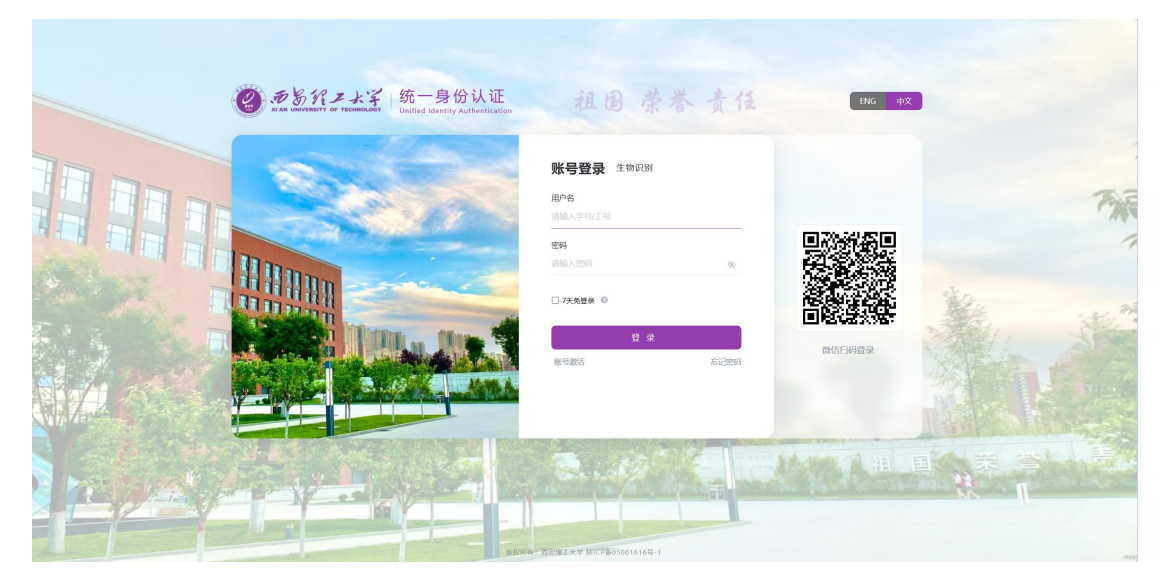

 7 天免登录功能:勾选了7 天免登陆后,在同一个主机同一 浏览器内可直接关闭浏览器的情况下可实现7 天不需要再次登录。

备注:点击认证登出后该功能失效。

| DBHZX | 统一身份认证<br>Unified Identity Authentication |                                                           | 责任    | ENG 中文   |            |
|-------|-------------------------------------------|-----------------------------------------------------------|-------|----------|------------|
|       |                                           | 账号登录 生物印め<br>用户名<br>(外)(人学句/工句)<br>密時<br>別約人名の) □ 77余金章 ● | 8     |          | The second |
|       |                                           |                                                           | 52209 | R BHERID |            |

## 二、微信联合登录

 登录学校应用系统,通常会跳转至统一身份认证界面,使用 微信直接扫描登录页面右侧二维码。

|     | ② <del>あるパンス</del><br><sup>3</sup> Stand Contract で Research Windfed Literative Authoritization | 祖国荣誉责任                                   | ENG th |     |
|-----|-------------------------------------------------------------------------------------------------|------------------------------------------|--------|-----|
|     | 3300                                                                                            | <b>账号登录</b> 生物识别<br>用P名<br>開始入学句工与<br>認時 |        | The |
|     |                                                                                                 | 11427月2019 00<br>17天会登录 0<br>2 录         |        |     |
|     |                                                                                                 | RARCES MARKER                            |        |     |
| HAY |                                                                                                 |                                          |        |     |

 首次微信扫码登录,需要先授权微信并与统一身份认证帐号绑定,填写统一身份认证帐号密码,点击"完成绑定"按钮,验证成功 后即绑定成功,后续登录时可直接微信扫码登录。

| (1) # 5 11 # 1 + 7 |                  |                            |       | 安全退出 |
|--------------------|------------------|----------------------------|-------|------|
|                    |                  |                            |       |      |
|                    |                  |                            |       |      |
|                    |                  |                            |       |      |
|                    | 你好,              | ■ 绑定登录                     | 账号密码  |      |
|                    | · 当前登录的版信登录账号:   | 用户名<br>1 Tiw               |       |      |
|                    | 初次暨景必须与学校账号进行绑定。 | stran                      |       |      |
|                    |                  |                            |       |      |
|                    |                  |                            |       |      |
|                    |                  | <u>G</u> #                 |       |      |
|                    |                  |                            |       |      |
|                    |                  |                            | _     |      |
|                    |                  |                            | _     |      |
|                    |                  |                            |       |      |
|                    |                  |                            |       |      |
|                    |                  |                            |       |      |
|                    | 版权值息の否安理工大学的IC   | P酱0500000000 京公同安备10402433 | 00000 |      |

## 三、生物识别登录

此功能需用户的 pc 或移动设备及浏览器支持人脸或指纹功能, 若满足此条件,通过以上两种方式任一种登陆统一身份认证个人中心 https://ids.xaut.edu.cn/authserver/login,按图示步骤依次点 击,按页面提示开启生物识别登陆;

| DER RZKZ                 | 统一身份认证                                              | 1 <sub>账号安全</sub> | 认证记录 | 件资人个 | 偏好设置 | 简体中文~ 👱 wjw~ |
|--------------------------|-----------------------------------------------------|-------------------|------|------|------|--------------|
| ✿ 设置账号<br>● 第三方账号        | <ul> <li>生物识别</li> <li>启用生物识别</li> <li>3</li> </ul> |                   |      |      |      | 2 使用指南       |
| ❷ 关联账号                   | 可信设备管理                                              |                   |      |      |      |              |
| <mark>2</mark><br>▲ 生物识别 | + 添加 4                                              |                   |      |      |      |              |
| ♥ 安全令牌                   | 13                                                  |                   | 删除   |      |      |              |

注: 此功能只对本设备本浏览器有效;

## 四、忘记密码

若用户忘记统一身份认证密码,可点击登录页下方的"忘记密码",跳转至忘记密码界面。

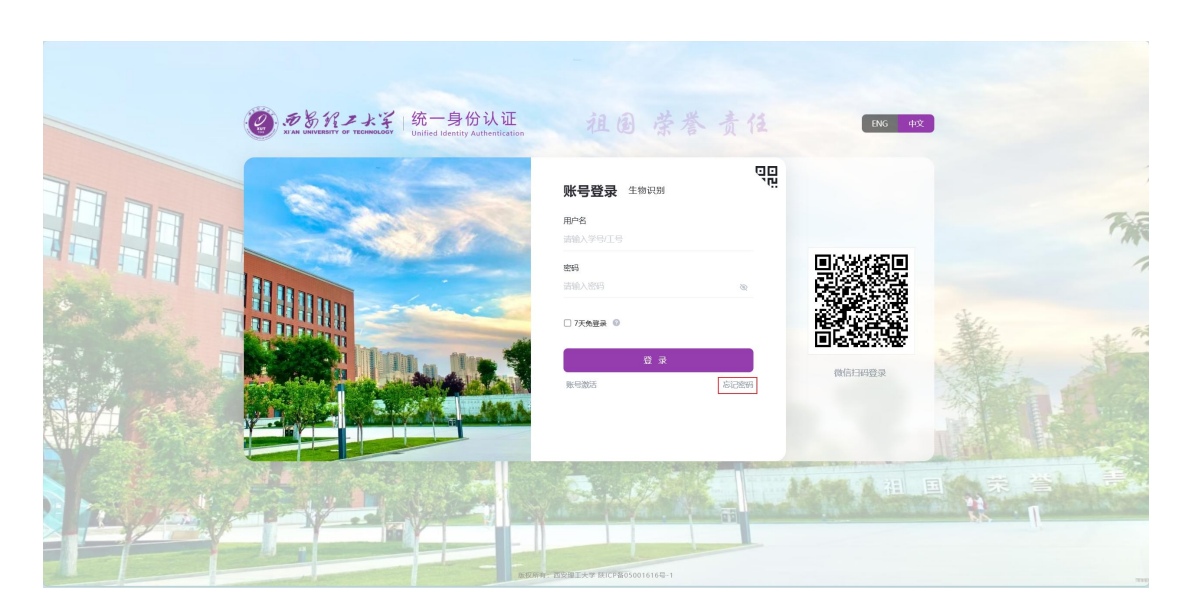

若用户在系统中预留了安全手机或者安全邮箱,则用户可通过安全手机和安全邮箱两种方式,自助重置密码。

2. 输入忘记密码的学号/工号和随机生成的验证码,再点击下一步。

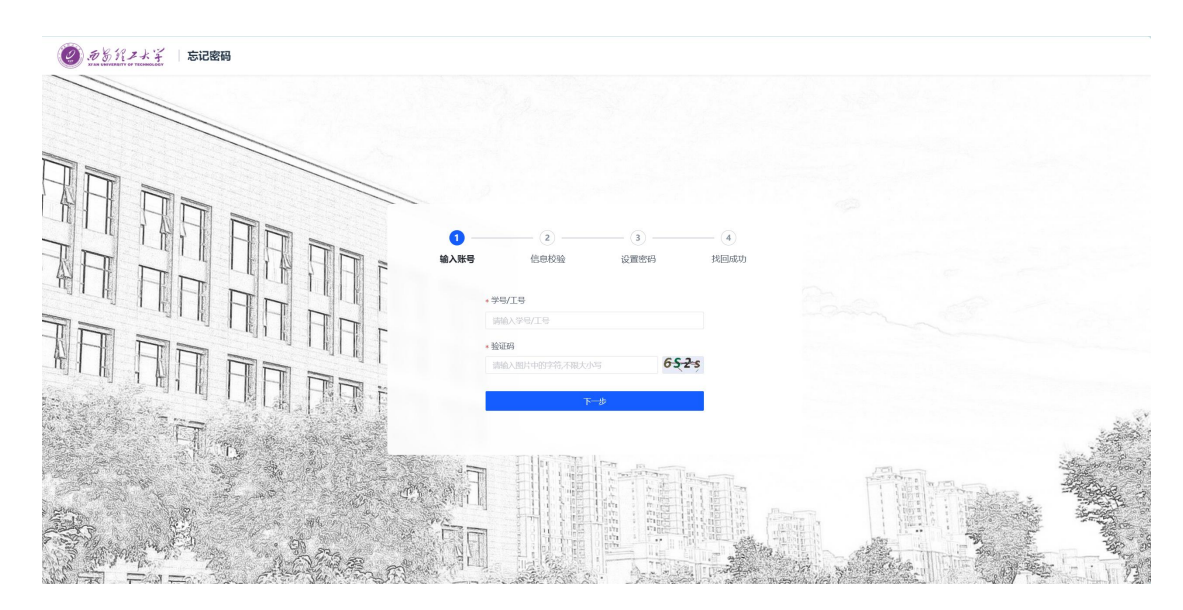

选择找回方式(支持安全手机、安全邮箱),填写提示的信息,系统会给预留的安全手机或安全邮箱,发送验证码,收到验证码后,点击下一步。

| ● 新聞北京 · · · · · · · · · · · · · · · · · · · |                                                                             |                 |
|----------------------------------------------|-----------------------------------------------------------------------------|-----------------|
|                                              |                                                                             |                 |
|                                              |                                                                             |                 |
|                                              | 2         3         4           編入账号         信息校验         设置密码         找回成功 |                 |
|                                              | <b>李机号始正</b> 邮箱指定                                                           |                 |
|                                              | • 手机导                                                                       |                 |
|                                              | *200 * 新聞/2/1997/42137794-5<br>* 絵道明<br>###2.3 4601128                      |                 |
|                                              |                                                                             |                 |
|                                              | ि—≇                                                                         |                 |
|                                              | 以上方式都干較用下減进行豐厚每時                                                            | Andreas Andreas |
|                                              |                                                                             |                 |
|                                              |                                                                             |                 |

4. 填写新的密码,点击重置密码,则密码重置成功。

| ● ☆葱汁メよ芋   忘记密码                                                                                                  |                                                                                |
|----------------------------------------------------------------------------------------------------|--------------------------------------------------------------------------------|
|                                                                                                    |                                                                                |
|                                                                                                    |                                                                                |
|                                                                                                    | Ø Ø Ø Ø                                                                        |
|                                                                                                    | 输入账号 信息校验 设置管碍 地回成功                                                            |
|                                                                                                    | (前後2015年9月) jow 4013(11)<br>+ 2023(5)                                          |
|                                                                                                    |                                                                                |
|                                                                                                    | <ul> <li>● 密告保護法理例232以上,近29/33将以上支持</li> <li>● 不信点指伸送线,首编指字符,接任,予机日</li> </ul> |
| Turk                                                                                                    | ea:                                                                            |
| and the second second second second second second second second second second second second second second second |                                                                                |
|                                                                                                    |                                                                                |
|                                                                                                    |                                                                                |

 若未预留安全手机或安全邮箱,则无法实现自助重置,请点 击忘记密码-信息校验 步骤下的 账号申诉 功能进行申诉。

| ④ 新教育大学 忘记密码 |                                                                                                    |           |
|--------------|----------------------------------------------------------------------------------------------------|-----------|
|              | (3)         (4)           (4)人服号         (18)(52)         (28)(52)                                             |           |
|              | <b>学科 特徴版 </b> 和2006년년<br>- <b>37 년년</b><br>- 186 ~ 1888 入公開220 부린년                                            |           |
|              | - 16/2019<br>16/00-2012/09<br>- 16/2010/2019<br>16/00-2012/09/2019<br>16/00-2012/09/2019<br>16/00-2012/09/2019 |           |
| Π×           | T                                                                                                    | _ Mine. Š |
| The same     |                                                                                                    |           |

账号申诉界面信息请如实填写,提交后耐心等待管理员审核。
 审核通过后,您预留的手机会收到重置后的密码短信,请注意查收并
 及时登陆统一身份认证进行密码修改及安全手机、邮箱绑定。

| • 真实社名 #WEA + 学校/EN] #WEA + 学校/EN]                   | 口,没有则谓骂无 |
|------------------------------------------------------|----------|
|                                                      |          |
| <ul> <li>・ 证件表型 第88月</li> <li>・ 证件易码 第88月</li> </ul> |          |
| L传申诉照片 ●支持JPG/PNG指式,大小不超过 5 M                        |          |
|                                                      |          |
| 联系方式                                                 |          |
| • 中国共地 +95 × 期始人于明语                                  |          |
|                                                      |          |

## 五、帐号激活

账号申诉

若用户为新进学生或者老师,可点击登录页下方的"帐号激活",跳转至帐号激活界面。

| D & H Z L Z<br>NAM UNITEDITO OF TEOROGET | 统一身份认证<br>Unified Identity Authentication |                                                                   | 答责任                   | ENG 中文 |      |     |
|------------------------------------------|-------------------------------------------|-------------------------------------------------------------------|-----------------------|--------|------|-----|
|                                          |                                           | <b>账号登录</b> 生物识別<br>用中名<br>調約入学型工号<br>ごのため知道<br>日 7天先発展 単<br>ほや数広 | g.<br>g.<br>execution |        |      | THE |
|                                          |                                           |                                                                   |                       |        | 17 T |     |

 2. 进入"帐号激活"页面后,用户需要填写自己的学号/工号、 姓名、证件号码。备注:非外籍人员默认证件类型为身份证号,外籍 人员默认为护照。

| ⑧ 局影行之水学   账号激活                                                                                                    |                     |                |             |                                                  | 意 激活须知          |
|----------------------------------------------------------------------------------------------------|---------------------|----------------|-------------|--------------------------------------------------|-----------------|
|                                                                                                    |                     |                |             |                                                  |                 |
|                                                                                                    |                     |                |             |                                                  |                 |
|                                                                                                    | 1 (2 (3             |                | (5)         |                                                  |                 |
|                                                                                                    | <b>验信息</b> 绑定手机 绑定曲 | 箱 设置密码         | 激活完成        |                                                  |                 |
|                                                                                                    | • 学导/丁号             |                |             |                                                  |                 |
|                                                                                                    | 请输入学号/工号            |                |             |                                                  |                 |
|                                                                                                    | + 姓名                |                |             |                                                  |                 |
|                                                                                                    | 请输入姓名               |                |             |                                                  |                 |
|                                                                                                    | + 证件                |                |             |                                                  |                 |
|                                                                                                    | 居民身份证               | *              |             |                                                  |                 |
|                                                                                                    | + 证件号               |                |             |                                                  |                 |
|                                                                                                    | 请输入证件号              |                |             |                                                  |                 |
|                                                                                                    | + 验证码               | 01             |             |                                                  |                 |
| the second second second second second second second second second second second second second second second se                                                                                                    |                     | 9 j wu         |             |                                                  |                 |
|                                                                                                    | <b>۴</b> -          | <del>1</del> 5 |             | Part al Deres The second                         | San John Corner |
| The second second second second second second second second second second second second second second second s                                                                                                    |                     |                |             |                                                  | and the second  |
| and the second second se                                                                                                    |                     |                | tot Manager |                                                  | A STATE         |
| State of the state of the state |                     |                | 10          | A CARLES AND AND AND AND AND AND AND AND AND AND | 1 Alexandre     |
|                                                                                                    |                     |                | the manual  | N PAGE                                           | 寧(二) · /        |

3. 填写完成信息后点击下一步,需要您再绑定下您的手机号。

| 帐号激活      |              |                       |                                  |
|-----------|--------------|-----------------------|----------------------------------|
| 一//> 信息校验 | <b>2</b><br> | - <u>(</u> 3)<br>说题轻短 | <ul><li>④</li><li>激活完成</li></ul> |
|           |              | 中国大陆+66 > 副約4入分約95月1号 |                                  |
|           |              | 新能入验证明                |                                  |
|           |              | <del>ए न्</del>       |                                  |

4. 输入手机号点击获取验证码, 您会收到一个短信验证码, 输入

西安理工大学统一身份认证用户帮助手册 XIAN UNIVERSITY OF TECHNOLOGY UNIFIED IDENTITY AUTHENTICATION USER MANUAL

绑定即可,此操作是为了后续您忘记密码找回密码使用。

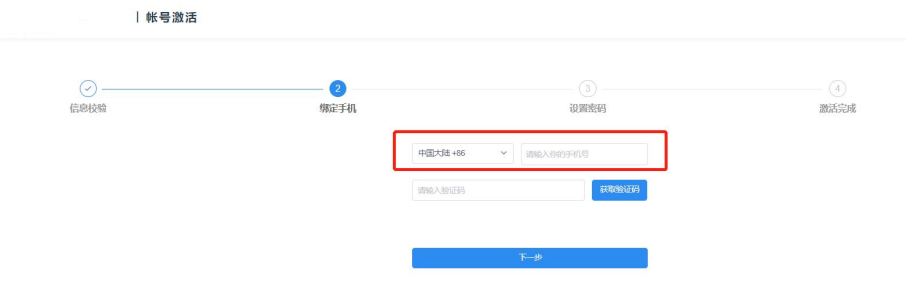

5. 绑定完成后进入下一步,设置您的密码。(密码长度须达到9 位及以上,至少含3种以上字符)

| 一からパンよ子 账号激活<br>いたのののでのでのでののののののののののののののののののののののののののののの                                                        |                                                                                                    | D 激活须知         |
|----------------------------------------------------------------------------------------------------|----------------------------------------------------------------------------------------------------|----------------|
|                                                                                                    |                                                                                                    |                |
|                                                                                                    |                                                                                                    |                |
|                                                                                                    | e e e e e e                                                                                                    |                |
|                                                                                                    | 校验信息 绑定手机 绑定邮箱 <b>设置窑码</b> 激活完成                                                                                                    |                |
|                                                                                                    | ◎ 检测的现在转放把有异给账号,且已须定手机"17************************************                                                                                                    |                |
|                                                                                                    | a de la companya de la companya de la |                |
|                                                                                                    | 请设置录号 ( ) w 的密码<br>- 100m3                                                                                                    |                |
|                                                                                                    | • mitter<br>關係人格性好 後                                                                                                    |                |
|                                                                                                    | * 西次输入新进码                                                                                                    |                |
|                                                                                                    |                                                                                                    |                |
|                                                                                                    | ◎ 松明长线达到9位以以上,至少含34以上字符<br>◎ 不包含錄神密明、掌螺盒字符、取号、手机号                                                                                                    | 305            |
| T T                                                                                                    | 2 设置当前原号为常用联号                                                                                                    | 1000           |
| and the second second                                                                                          |                                                                                                    |                |
| Same and the second second second second second second second second second second second second second second |                                                                                                    |                |
|                                                                                                    |                                                                                                    | and the second |
|                                                                                                    |                                                                                                    | 142 00         |
| 「「「」」「「」」「「」」「「」」」「「」」」                                                                                        | The second second second second second second second second second second second second second second second se                                                                                                    |                |

# 6. 完成后点击去登录即可。

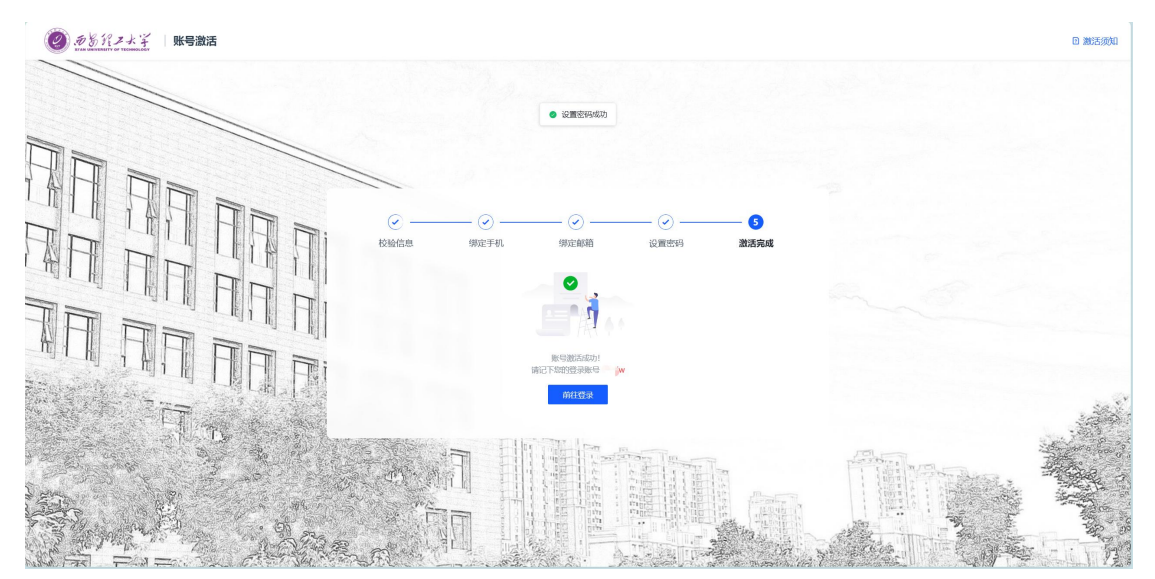

# 六、认证登录后功能介绍

1、帐号安全界面

1) 设置帐号

该页面主要功能是:用户可修改登录密码、设置安全问题、邮箱 绑定、手机号绑定,以便忘记密码找回密码。

| THE WEVERSITY OF TECHNOLOGY | 统一身份认证  | 账号安全  | 认证记录           | 个人资料         | 偏好设置    | 简体中文 👱 🐭 イ |
|-----------------------------|---------|-------|----------------|--------------|---------|------------|
| ✿ 设置账号                      | ● 设置账号  |       |                |              |         |            |
| ☞ 第三方账号                     | ✓ 登录密码  | 当前密码符 | 符合要求           |              |         | 更换密码       |
| ❷ 关联账号                      | ✓ 邮箱绑定  | 当前绑定的 | 邮箱w*****2@163  | .com,若邮箱停用   | , 请及时更换 | 更换 解绑      |
| ▶ 生物识别                      | ✓ 手机号绑定 | 当前绑定  | 手机号187****2029 | ), 若手机号停用, ï | 青及时更换   | 更换 解绑      |
| ♥ 安全令牌                      |         |       |                |              |         |            |
|                             |         |       |                |              |         |            |

## 2) 第三方帐号

该页面主要功能是:用户可绑定微信方便快捷登录。

| DE STATUS | 统一身份认证    | 账号安全 | 认证记录 | 个人资料 | 偏好设置 | 简体中文~ 👱 wjw~ |
|-----------|-----------|------|------|------|------|--------------|
| ✿ 设置账号    | ■ 第三方账号管理 |      |      |      |      |              |
| ☞ 第三方账号   | 微信(未绑定)   |      |      |      |      | 立即绑定         |
| ❷ 关联账号    |           |      |      |      |      |              |
| ▲ 生物识别    |           |      |      |      |      |              |
| 🕏 安全令牌    |           |      |      |      |      |              |
|           |           |      |      |      |      |              |

3) 关联帐号

该页面主要功能是:若用户有多个帐号在此页面可设置一个帐号 为默认帐号,设置了默认帐号后,用户在手机验证码登录或者联合登 录后进入为默认帐号。

| DERZKZKY<br>NI ZA UNIVERSITY OF YEEMBOLOGY | 统一身份认证                     | <del>账号安</del> 全 | 认证记录       | 个人资料 | 偏好设置 | 简体中文> | <u> </u> |
|--------------------------------------------|----------------------------|------------------|------------|------|------|-------|----------|
| ♥ 设置账号                                     | ●关联账号                      |                  |            |      |      |       |          |
| ◎ 第三方账号                                    | <b>关联说明:</b><br>已关联账号,可以使用 | 非账号模式登录。         |            |      |      |       |          |
| ☑ 关联账号                                     | 账号                         | 创建时间             |            | 默认账户 |      | 操作    |          |
| ▲ 生物识别                                     | titer                      | 2023-09-20       | 0 17:00:58 | ~    |      | 设为默认  |          |
| 🕏 安全令牌                                     |                            |                  |            |      |      |       |          |

4) 生物识别

参见本文第四部分内容;

5) 安全令牌

当开启二次验证时,可使用安全令牌进行验证;

| のかられアナギ<br>AFAN UNIVERSITY OF TECHNOLOGY | 统一身份认证        | 账号安全  | 认证记录 | 个人资料 | 偏好设置 | 简体中文~ | 2  | wjw 🗸 |
|------------------------------------------|---------------|-------|------|------|------|-------|----|-------|
| ✿ 设置账号                                   | ● 安全令牌        |       |      |      |      |       |    |       |
| ◎ 第三方账号                                  | <b>数</b> 盾小程序 | (已绑定) |      |      |      |       | 解绑 |       |
| ☑ 关联账号                                   |               |       |      |      |      |       |    |       |
| ▶ 生物识别                                   |               |       |      |      |      |       |    |       |
| ♥ 安全令牌                                   |               |       |      |      |      |       |    |       |
|                                          |               |       |      |      |      |       |    |       |

2、认证记录界面

1) 当前登录

在此页面用户可查看当前登录的帐号信息,以及免登录模式登录 情况,并且可以进行移除操作。

| () あちれアメデ<br>あるのでのでのででのででので | 统一身份认证 | 账号安全 | 认证记录 | 件资人个      | 偏好设置  | 简体中文 👱 🕬 🗸 |
|-----------------------------|--------|------|------|-----------|-------|------------|
| ▲ 当前登录                      | ■当前登录  |      |      |           |       |            |
| ☞ 账号认证                      | 客户端IP  | 登)   | 入时间  | 95.7.811P | 客户端类型 | 操作         |
| ▲ 密码维护                      |        |      |      | 自 人战以降    |       |            |
| 豪 账号维护                      | ● 免登录  |      |      |           |       |            |
| • America                   | 客户端IP  | 登    | 入时间  |           | 客户端类型 | 操作         |
| ₩ 胚用切回                      |        |      |      | 暂无数据      |       |            |

2) 帐号认证记录

在此页面记录用户本帐号的认证登录情况。可通过时间、登录类 型以及认证结果查看自己帐号的登录记录。

| . 5 5 12 2 4 7<br>ХГАН ИНИЧЕНИТУ ОГ ТЕСНИОТОСУ | 统一身份认证              | 账号安全                | 认证记录     | 个人资料            | 偏好设置 | 简体中文~ 👱 🖷 ~ |
|------------------------------------------------|---------------------|---------------------|----------|-----------------|------|-------------|
| ▲ 当前登录                                         | ■ 账号认证记录            |                     |          |                 |      |             |
| 🕏 账号认证                                         | 查询时间                | 白全部认证类型             |          | ← 全部认证结果        | ✓ 重置 |             |
| ▲ 密码维护                                         | 登入时间                | 登出时间                | 认证类型     | 客户端IP           | 认证结果 | 失败原因        |
|                                                | 2023-10-31 03:37:09 |                     | fido生物识别 | 202.200.112.12  | ● 成功 |             |
| ♥ 账号维护                                         | 2023-10-31 03:34:52 | 2023-10-31 03:37:02 | fido生物识别 | 202.200.112.12  | ● 成功 |             |
| ✿ 应用访问                                         | 2023-10-31 02:43:57 | 2023-10-31 02:50:28 | fido生物识别 | 202.200.112.12  | ● 成功 | -           |
|                                                | 2023-10-31 02:35:01 | 2023-10-31 02:37:56 | fido生物识别 | 202.200.112.12  | ● 成功 |             |
|                                                |                     |                     |          | 100000000000000 |      |             |

3) 密码维护记录

在此页面记录了用户本帐号的密码维护记录。

| <ul> <li>あがえ大子</li> <li>TAN UNIVERSITY OF VECHNELOGY</li> </ul> | 统一身份认证              | 账号安全  | 认证记录 1 | 科资人            | 偏好设置 | 简体中文~       | <u> </u> |
|-----------------------------------------------------------------|---------------------|-------|--------|----------------|------|-------------|----------|
| ▲ 当前登录                                                          | ● 密码维护记录            |       |        |                |      |             |          |
| 🕏 账号认证                                                          | 重询时间                | 白全部操作 | 类型 ~   | 全部操作结果         |      | · <u>重置</u> |          |
| ▲ 密码维护                                                          | 维护时间                | 操作类型  |        | 客户端IP          |      | 操作结果        |          |
|                                                                 | 2023-10-31 03:16:10 | 账号激活  | 修改密码   | 202.200.112.12 |      | • 成功        |          |
| ● 账号维护                                                          | 2023-10-30 21:11:27 | 管理员修  | 改密码    |                |      | ● 成功        |          |
| ✿ 应用访问                                                          | 2023-10-30 15:01:07 | 管理员修  | 改密码    |                |      | ● 成功        |          |
|                                                                 | 2023-10-30 14:54:12 | 管理员修  | 改密码    |                |      | ● 成功        |          |
|                                                                 | 2023-10-30 11:15:01 | 管理员修  | 改密码    |                |      | ● 成功        |          |
|                                                                 | 2023-10-27 22:36:50 | 管理员修  | 改密码    |                |      | ● 成功        |          |

4) 帐号维护记录

在此页面记录了用户本帐号的维护情况,例如在什么时间段绑定 了手机号、邮箱等情况。

| DERZKY  | 统一身份认证                                     | 账号安全  | 认证记录 1               | 入资料             | 偏好设置 | 简体中文>                              | <b>2</b> |
|---------|--------------------------------------------|-------|----------------------|-----------------|------|------------------------------------|----------|
| ▲ 当前登录  | ■ 账号维护记录                                   |       |                      |                 |      |                                    |          |
| ♥ 账号认证  | 查询时间                                       | 白全部操作 | 裡 ~                  | 全部操作结果          | ~    | 重置                                 |          |
| ▲ 密码维护  | 维护时间                                       | 操作类型  |                      | 客户端IP           |      | 操作结果                               |          |
| \$ 账号维护 | 2023-10-27 11:04:16<br>2023-10-27 11:03:04 | 自助编辑则 | 《号·绑定邮箱<br>《号·邮箱解除绑定 | 202.200.127.157 |      | <ul> <li>成功</li> <li>成功</li> </ul> |          |
| ♣ 应用访问  | 2023-10-27 11:02:38                        | 自助编辑则 | 长号-绑定邮箱              | 10.46.55.61     |      | ● 成功                               |          |
|         | 2023-10-27 11:01:14                        | 自助编辑则 | 5号-邮箱解除绑定            | 10.46.55.61     |      | ● 成功                               |          |
|         | 2023-10-27 11:00:28                        | 自助编辑则 | 《号-绑定邮箱              | 10.46.55.61     |      | ● 成功                               |          |

5) 应用访问记录

在此页面记录了用户本帐号的应用访问情况。

| 愛 ある パフォギ 统一身份认证 账号安全 认证记录 个人资料 (総行设置 简体中文 )               | <u>_</u> •v~ |
|------------------------------------------------------------|--------------|
| ▲ 当前登录 ● 应用访问记录                                            |              |
| ● 账号认证 · · · · · · · · · · · · · · · · · · ·               |              |
| 重加时间     日     全部认证结果     重置       台 密码维护                  |              |
| 访问时间                                                       |              |
| 診账号维护         2023-10-30 14:54:46         融合门户         ●成功 |              |
| 2023-10-28 10.48.04 融合门户 • 成功                              |              |
| ▲ 加井切回 2023-10-27 22.38 28< 登台门户 ● 成功                      |              |
| 2023-10-24 15:48:00 融合门户 • 成功                              |              |
| 2023-10-23 16:16:12 融合门户 • 成功                              |              |

3. 个人资料

可以设置自己的头像、昵称、生日,当管理员开启允许使用昵称 登陆功能时,统一身份认证的账号可以为自己设置的昵称。

| 须货行之大学 统一身份认证<br># a ware ware of the amount of the amount of the amoun | 账号安全 | 认证记录    | 件资人个 | 偏好设置 | 简体中文 👱 🖤 🗸 |
|----------------------------------------------------------------------------------------------------|------|---------|------|------|------------|
| ● 个人资料设置                                                                                                    |      |         |      |      |            |
|                                                                                                    |      | 头像      |      |      |            |
|                                                                                                    |      | 2       |      |      |            |
|                                                                                                    | 昵称   | 请输入你的昵称 |      |      |            |
|                                                                                                    | 生日   | 请输入真实生日 |      |      |            |
|                                                                                                    |      | 保存      |      |      |            |

4. 偏好设置

设置是否允许自己的统一身份认证账号只能在一个浏览器登录; 设置密码变动后是否通过短信、邮箱进行提醒;

| DE RZX                                           | 统一身份认证                                                                               | 账号安全 | 认证记录 | 个人资料 | 偏好设置 | 简体中文~ 👱 wiw~ |  |  |  |  |
|--------------------------------------------------|--------------------------------------------------------------------------------------|------|------|------|------|--------------|--|--|--|--|
| ■ 其他设置                                           |                                                                                      |      |      |      |      |              |  |  |  |  |
| <ul> <li>只能在一个浏览器</li> <li>2 您的密码有变动时</li> </ul> | <ul> <li>只能在一个浏览篇上登录,只保留最新登录页面,其余将退出登录</li> <li>2 您的密码有全动时将使用以下方式提醒;短信、邮箱</li> </ul> |      |      |      |      |              |  |  |  |  |
| 保存                                               |                                                                                      |      |      |      |      |              |  |  |  |  |

# 西安理工大学信息化管理处

2023年10月31日

# English:

# Xian University of Technology Unified Identity Authentication User Manual

# **1.Account Login**

1. To log in to the school application system, you will usually be redirected to the unified identity authentication interface, where you need to enter your unified identity authentication account: vour student/employee number, and password: the password for unified identity authentication.

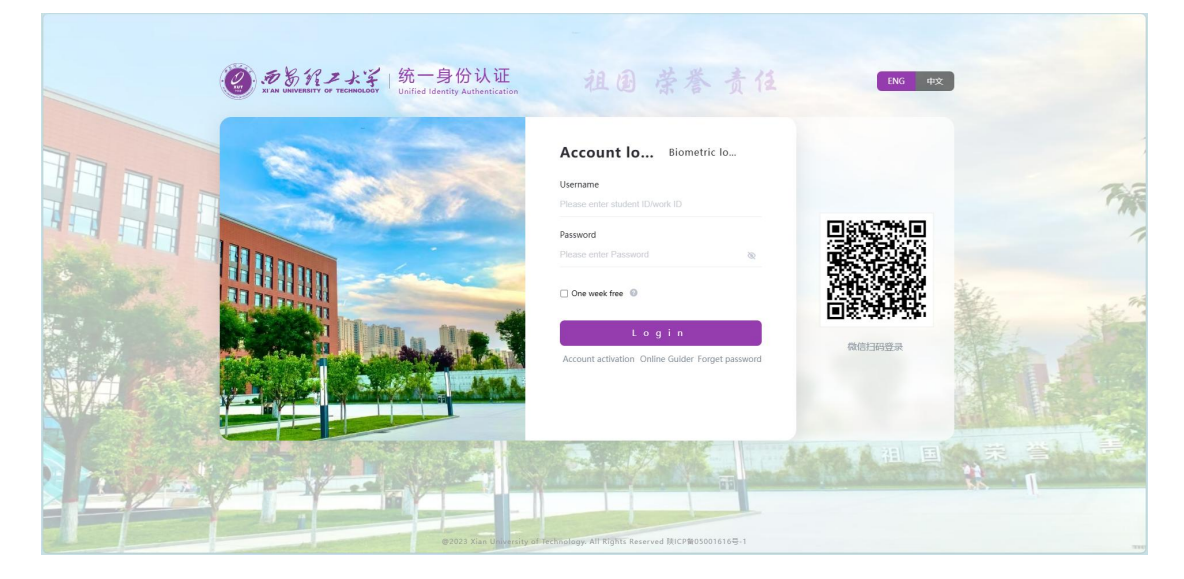

 7-day free login function: After checking the 7-day free login option, you can close the browser directly on the same machine and the same browser, and you can achieve 7 days without logging in again.

Note: This function will be invalid after clicking authentication logout.

| 17 5 5 1 1<br>1 A OWNERST | マフェンジョン 統一身份认证<br>Unified Identity Authentication | 祖国荣誉责任                                                                                                    | ENG 中文                                                                                                    |    |
|---------------------------|---------------------------------------------------|----------------------------------------------------------------------------------------------------|----------------------------------------------------------------------------------------------------|----|
|                           |                                                   | Account Io Biometric Io Uername Plasse erifer sluddert (Divork ID Passeron) Passeron Plasse erifer Plasseron Count activation Online Guidder Forget passeron | e a constante a constante a constante a constante a constante a constante a constante a constante a constante a |    |
|                           |                                                   |                                                                                                    | H H K                                                                                                    | N. |

# 2.WeChat Joint Login

 To log in to the school application system, you will usually be redirected to the unified identity authentication interface, where you can use WeChat to directly scan the QR code on the right side of the login page.

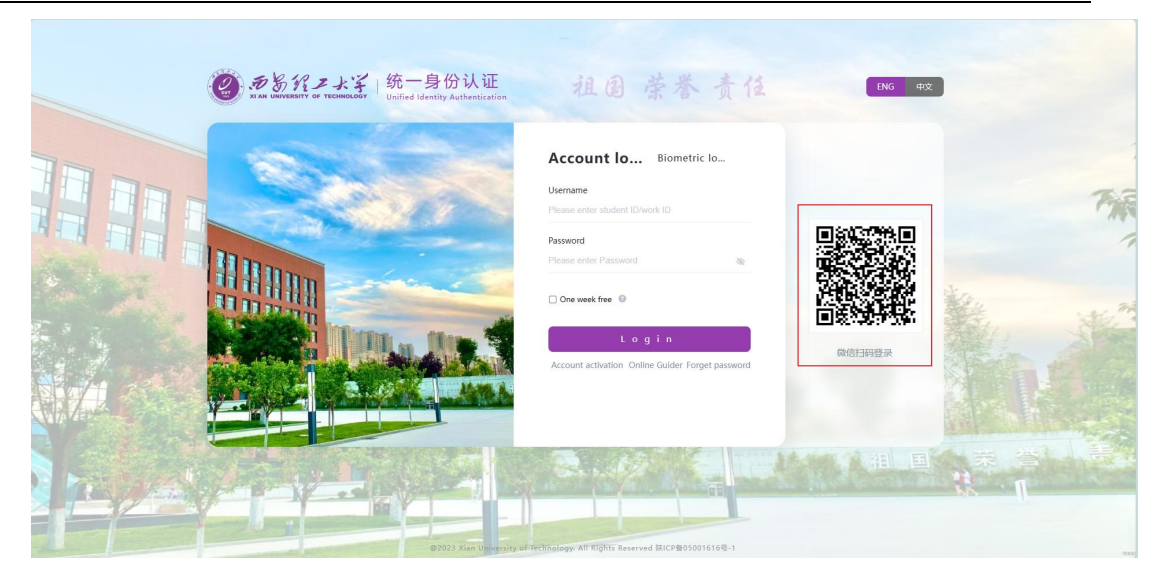

2. The first time you scan the code with WeChat, you need to authorize WeChat and bind it with your unified identity authentication account. Fill in your unified identity authentication account password and click the "Complete Binding" button. After successful verification, the binding is successful, and you can directly scan the code with WeChat to log in later.

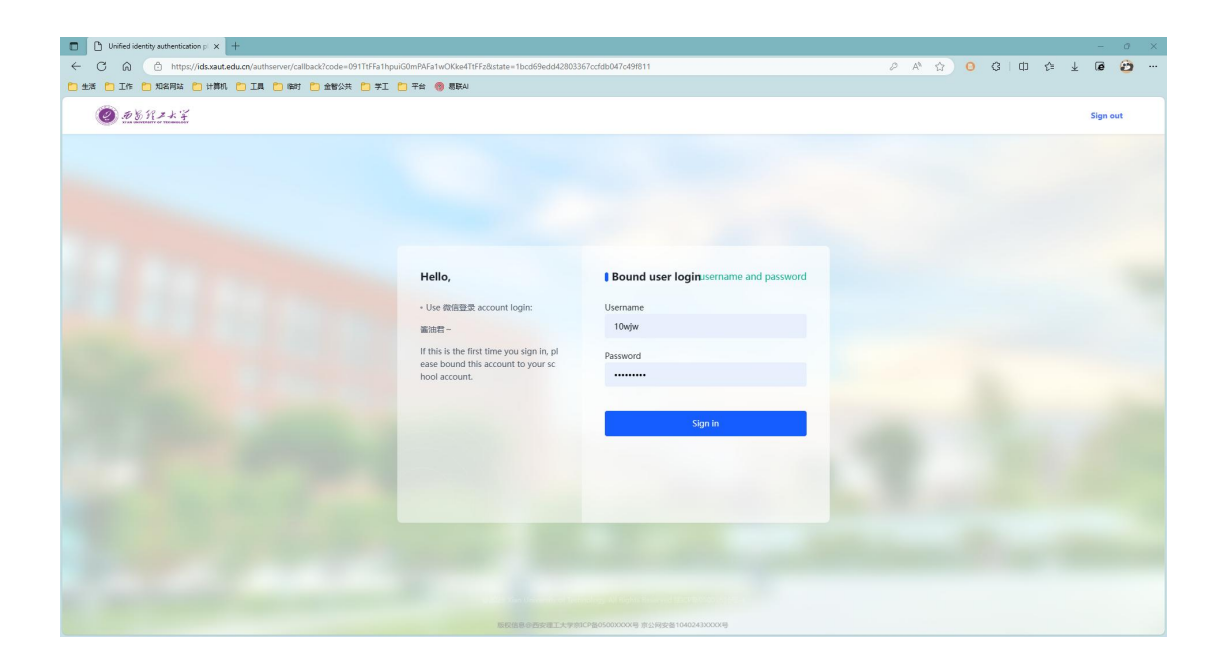

# **3.Biometric Login**

This function requires that your PC or mobile device and browser support face or fingerprint functions. If this condition is met, log in to the unified identity authentication personal center through either of the above two methods https://ids.xaut.edu.cn/authserver/login, click on the steps shown in the figure in turn, and follow the page prompts to turn on biometric login;

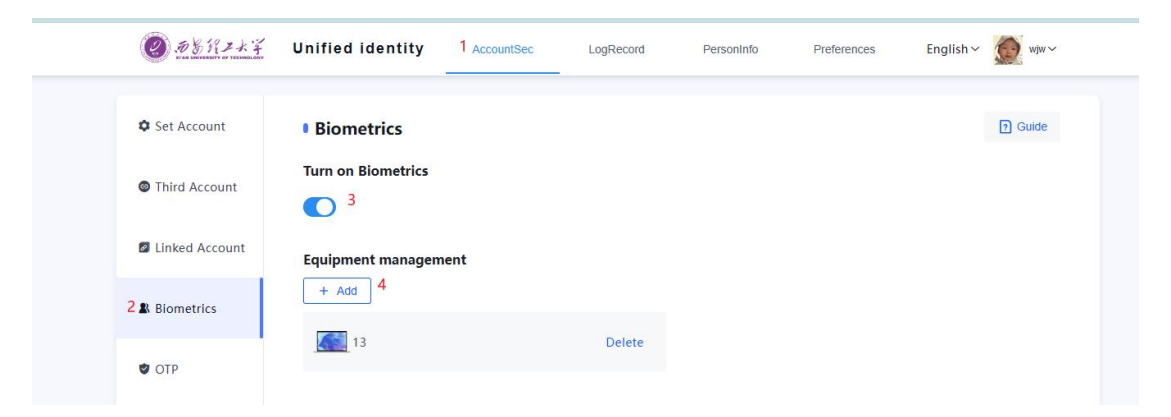

Note: This function is only valid for this device and this browser;

# 4.Forgot Password

 If you forget your unified identity authentication password, you can click "Forgot Password" at the bottom of the login page and jump to the forgot password interface.

| 愛<br>かる<br>が<br>A<br>Man Wavement<br>で<br>TECHNOLO<br>Whiled Identity Authentication | 祖国荣誉责任 116 #2                                                                                                    |
|--------------------------------------------------------------------------------------|----------------------------------------------------------------------------------------------------|
|                                                                                      | Account lo Biometric lo<br>Lename<br>Passe enter Russel<br>Basse enter Passel<br>Login<br>Account activation Online Golde Terget passel                                                                                                    |
|                                                                                      | HELTERING ANT TABLE AND ANT TABLE AND ANT TABLE ANT TABLE AND ANT TABLE AND ANT TABLE AND ANT TABLE AND ANT TABLE AND ANT TABLE AND ANT TABLE AND ANT TABLE AND ANT TABLE AND ANT TABLE AND ANT TABLE AND ANT TABLE AND ANT TABLE AND ANT TABLE AND ANT TABLE AND ANT TABLE AND ANT TABLE AND ANT TABLE AND ANT TABLE AND ANT TABLE ANT |

If you have reserved a security phone or security email in the system, you can reset your password by yourself through two methods: security phone and security email.

 Enter the student/employee number and randomly generated verification code of the forgotten password, and then click Next.

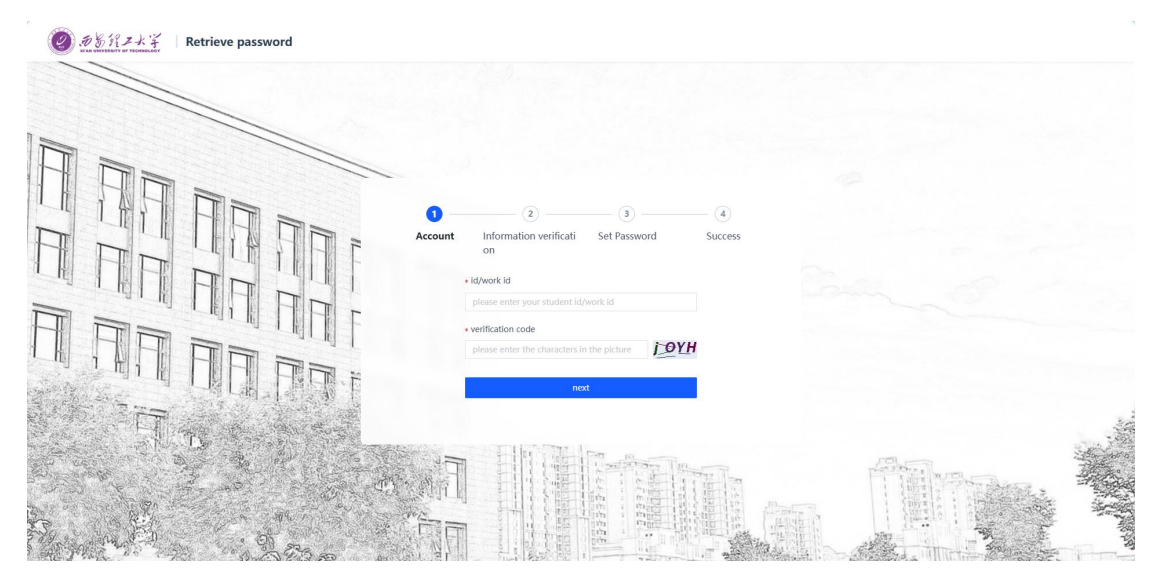

3. Choose a retrieval method (support security phone and security email), fill in the prompted information, and the system will send a verification code to your reserved security phone or security email. After receiving the verification code, click Next.

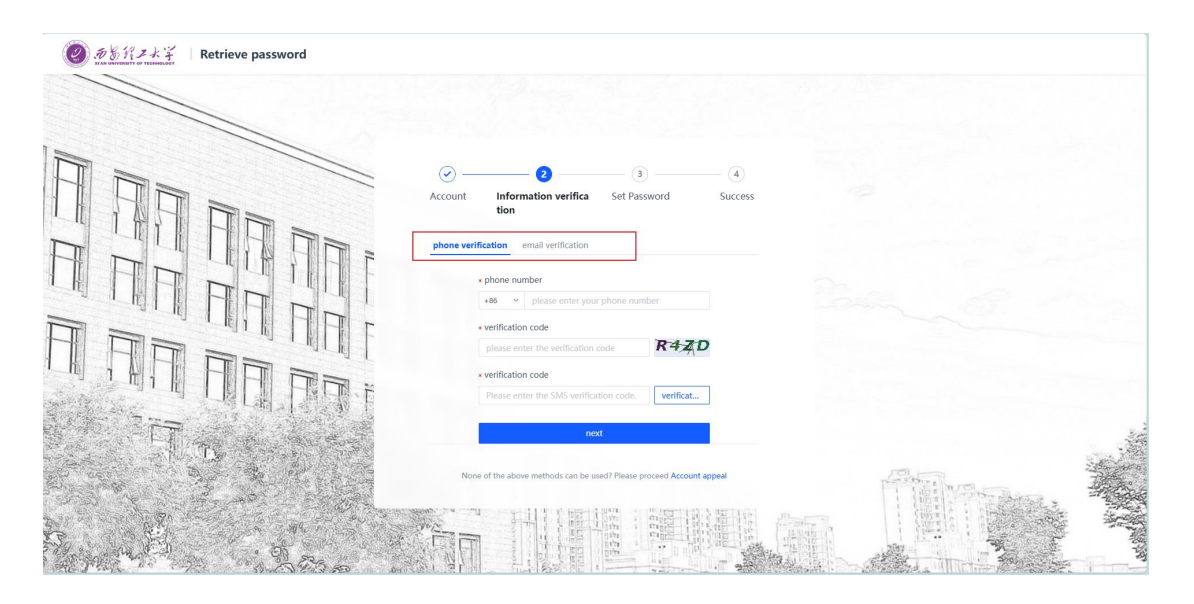

4. Fill in a new password and click Reset Password, then

the password reset is successful.

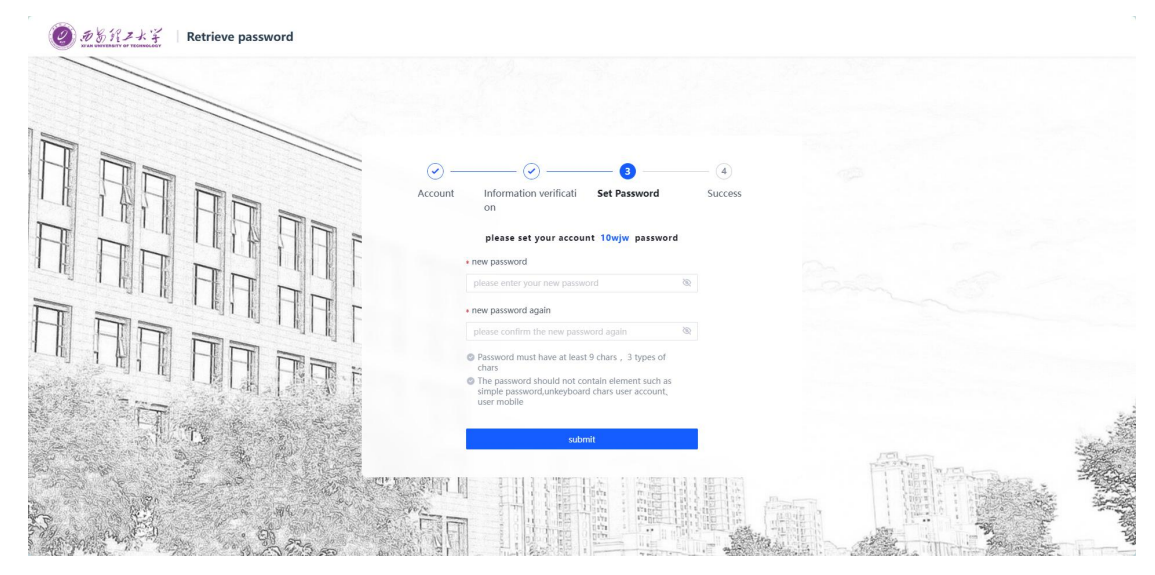

5. If you have not reserved a security phone or security email, you cannot reset it by yourself. Please click
Forgot Password-Information Verification
Step-Account Appeal Function to appeal.

|    | Count Information verifica Set Password Success tion                                                      |  |
|----|----------------------------------------------------------------------------------------------------|--|
|    | phone verification                                                                                        |  |
|    | verification code     verification code     verification code     verification code     verification code |  |
| Я. | not None of the above methods can be used? Please proceed Account appeal                                  |  |

6. Please fill in the information on the account appeal interface truthfully and wait patiently for the administrator's review after submission. After passing the review, you will receive a text message with your reset password on your reserved phone. Please check it and log in to unified identity authentication as soon as possible to change your password and bind your security phone and email.

| Basic Inform      | ation                                                                                                    |                                                                                                    |                 |                                        |
|-------------------|----------------------------------------------------------------------------------------------------|----------------------------------------------------------------------------------------------------|-----------------|----------------------------------------|
| • actual name     | please enter                                                                                                    |                                                                                                    | College/Departm | Please enter the college/department, i |
| * type of         | please choose                                                                                                    | ~                                                                                                    | *ID number:     | please enter                           |
|                   | Click uploadHolding ID card                                                                                                    |                                                                                                    | 201101<br>-     |                                        |
| *<br>Contact info | Click uplead Holding ID card                                                                                                    |                                                                                                    |                 |                                        |
| * Contact info    | Click upload/tolding ID card mation Select V Please on                                                                                                    | Iter phone number                                                                                     |                 |                                        |
| Contact info      | CRick oploadstadding ID card<br>rmation                                                                                                    | ter phone number                                                                                      |                 |                                        |
| Contact info      | Citic velocitations ID and<br>mation<br>Lefect Velocitation Color<br>please entry verification code                                                                    | ster phone number                                                                                     | un martina<br>I |                                        |
| Contact info      | Citick upleashtadong ID card<br>mation<br>please enter verification code<br>2 After successful appeal. if the                                                          | iter phone number<br>get verification code                                                            | ing             |                                        |
| Contact info      | Citic codeudited on J D card<br>mation<br>Ealert V Please en<br>please enter verification code<br>Citic Aher successful appeal, if the<br>the moble phone number or en | ter phose number<br>of verification cod<br>ere is no other person blind<br>mail, this account will be | ing             |                                        |

# **5.Account Activation**

Account appeal

 If you are a new student or teacher, you can click "Account Activation" at the bottom of the login page and jump to the account activation interface.

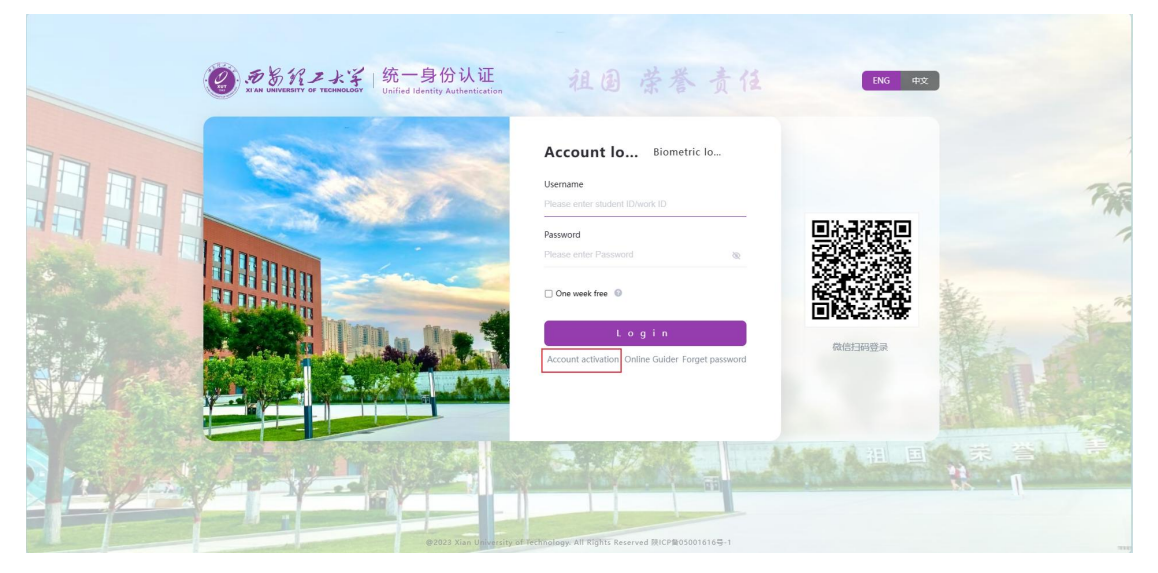

2. After entering the "Account Activation" page, you need to fill in your student/employee number, name, and ID number. Note: For non-foreigners, the default ID type is ID number, and for foreigners, it is passport.

| Account activation    |                                                          | Activation |
|-----------------------|----------------------------------------------------------|------------|
|                       |                                                          |            |
|                       |                                                          |            |
|                       | Authenticate Bind phone Set password Activation complete |            |
|                       | - Id knotk Id                                            |            |
|                       | enter student id/work id                                 |            |
|                       | * name                                                   |            |
|                       | please enter your name                                   |            |
|                       | * ID type                                                |            |
|                       | Passport ~                                               |            |
|                       | * ID                                                     |            |
|                       | Please enter your ID                                     |            |
|                       | verification code                                        |            |
|                       | please enter verification code                           |            |
|                       | next Juint                                               | 194        |
| and the second second |                                                          | Maria .    |
|                       |                                                          |            |

3. After filling in the information, click Next, and you need

to bind your mobile phone number.

| و کار کار کار کار کار کار کار کار کار کار                                                                                                    | Activation tip |
|----------------------------------------------------------------------------------------------------|----------------|
| Image: Section of the section of the sec |                |
|                                                                                                    |                |

4. Enter your mobile phone number and click Get Verification Code. You will receive a text message verification code. Enter it and bind it. This operation is for you to retrieve your password when you forget your password later.

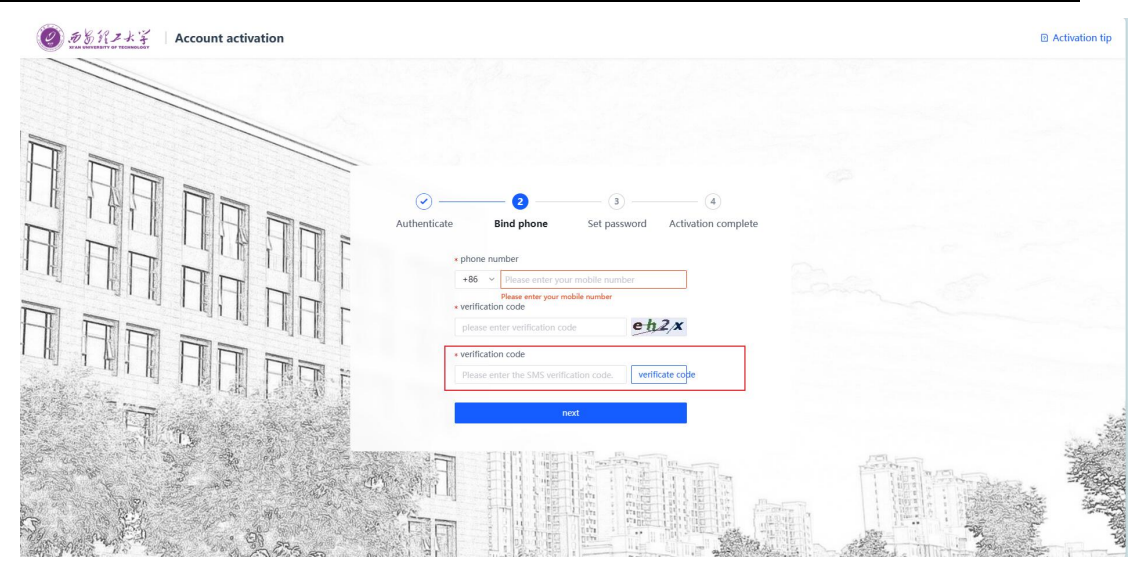

 After binding, go to the next step and set your password. (The password length must be 9 digits or more, and contain at least 3 or more characters)

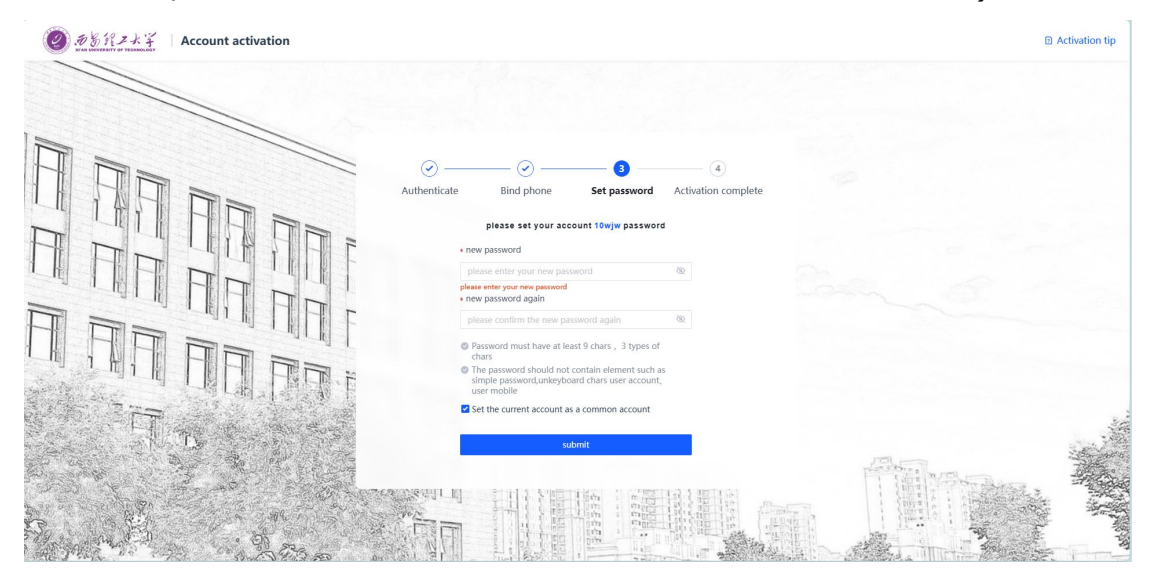

6. Click Go Login after completion.

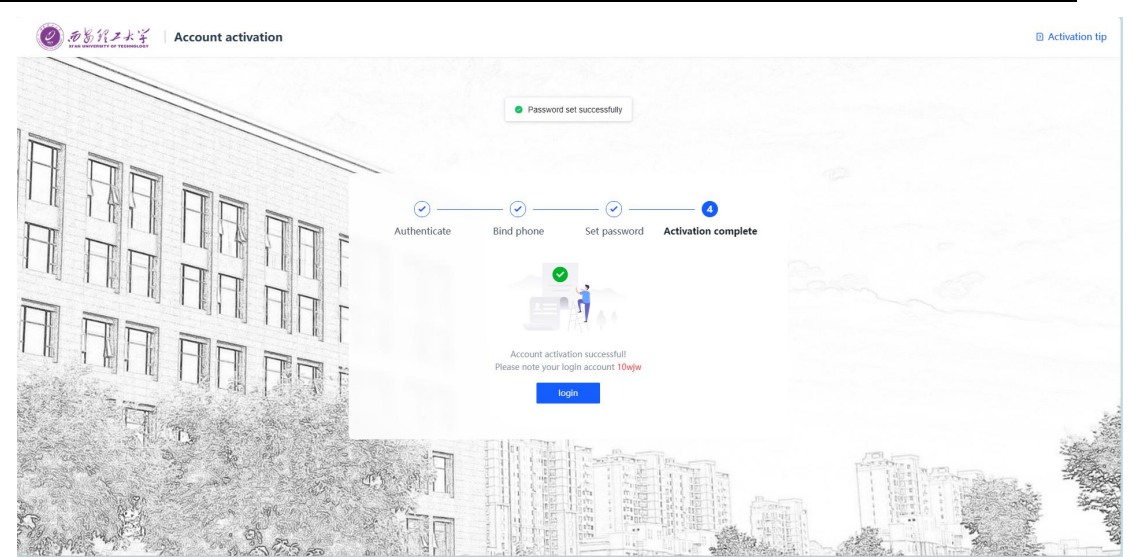

6.Function Introduction after Authentication Login

1. Account Security Interface

1) Set Account The main functions of this page are: users can modify their login password, set security questions, bind email, bind mobile phone number, etc., for retrieving passwords when they forget their passwords.

| D B H Z K F    | Unified identity  | AccountSec  | LogRecord           | PersonInfo           | Preferences           | English ∽    | Min ~  |
|----------------|-------------------|-------------|---------------------|----------------------|-----------------------|--------------|--------|
| Set Account    | Set Account       |             |                     |                      |                       |              |        |
| Third Account  | Login Password    | Current pa  | ssword meets the re | quirements           |                       | Chan         | ge     |
| Linked Account | 🤣 Mailbox binding | Current bir | iding email:w*****2 | 2@163.com,If the er  | mail is disabled, ple | ase r Change | Unbind |
| & Biometrics   | Phone binding     | Current bir | nding phone numbe   | r:187****2029,If the | e mobile phone nun    | nber Change  | Unbind |
| 🕏 ОТР          |                   |             |                     |                      |                       |              |        |

2) Third-party Account The main function of this page is: users can bind WeChat for convenient and fast login.

| . 5 5 7 3 4 7<br>Кам инчениту от чеснососу | Unified identity  | AccountSec  | LogRecord           | PersonInfo          | Preferences           | English ∨    | 😥 wjw~ |
|--------------------------------------------|-------------------|-------------|---------------------|---------------------|-----------------------|--------------|--------|
| 🌣 Set Account                              | Set Account       |             |                     |                     |                       |              |        |
| Third Account                              | Ogin Password     | Current pa  | ssword meets the re | quirements          |                       | Chan         | ge     |
| Linked Account                             | 🧭 Mailbox binding | Current bir | nding email:w*****2 | 2@163.com,If the e  | mail is disabled, ple | ase r Change | Unbind |
| Biometrics                                 | Phone binding     | Current bir | iding phone numbe   | r:187***2029,If the | e mobile phone num    | nber Change  | Unbind |
| OTP                                        |                   |             |                     |                     |                       |              |        |

3) Associated Account The main function of this page is: if users have multiple accounts, they can set one account as the default account on this page. After setting a default account, users can enter their default account after logging in with mobile phone verification code or joint login.

| Linked account                                       |                                                                          |                                                                                                    |                                                                                                    |                                                                                                    |                                                                                                    |
|------------------------------------------------------|--------------------------------------------------------------------------|----------------------------------------------------------------------------------------------------|----------------------------------------------------------------------------------------------------|----------------------------------------------------------------------------------------------------|----------------------------------------------------------------------------------------------------|
| Association description:<br>Accounts are linked, you | ı can use the same mot                                                   | bile phone number to                                                                                                    | o log in.                                                                                                    |                                                                                                    |                                                                                                    |
| Account                                              | Created time                                                             |                                                                                                    | Default account                                                                                                    | Operati                                                                                                    | ing                                                                                                    |
| 10wjw                                                | 2023-09-20 17:0                                                          | 0:58                                                                                                    | ~                                                                                                    | Set defa                                                                                                    | ault                                                                                                    |
|                                                      |                                                                          |                                                                                                    |                                                                                                    |                                                                                                    |                                                                                                    |
|                                                      | Association description:<br>Accounts are linked, you<br>Account<br>10wjw | Association description:<br>Accounts are linked, you can use the same mole<br>Account Created time<br>10w/w 2023-09-20 17.0 | Association description:         Accounts are linked, you can use the same mobile phone number to         Account       Created time         10w/w       2023-09-20 17:00:58 | Association description:         Accounts are linked, you can use the same mobile phone number to log in.         Account       Created time       Default account         10w/w       2023-09-20 17.00.58       ✓ | Association description:         Accounts are linked, you can use the same mobile phone number to log in.         Account       Created time       Default account       Operation         10w/w       2023-08-20 17:00:58       ✓       Set default |

4) Biometric Recognition See Part 4 of this document;

5) Security Token When two-step verification is turned on, you can use a security token for verification;

| ⑦ 历告代上大学<br>WA CONCENTER OF CONCENTED | Unified identity  | AccountSec   | LogRecord | PersonInfo | Preferences | English 🗸 🤵 wjw 🗸 |
|---------------------------------------|-------------------|--------------|-----------|------------|-------------|-------------------|
| Set Account                           | • OTP             |              |           |            |             |                   |
| Third Account                         | <b>◎</b> "数盾" App | olet (Bound) |           |            |             | Unbind            |
| Linked Account                        |                   |              |           |            |             |                   |
| & Biometrics                          |                   |              |           |            |             |                   |
| otp                                   |                   |              |           |            |             |                   |
|                                       |                   |              |           |            |             |                   |

# 2. Authentication Record Interface

1) Current Login

On this page, users can view the account information of the current login, as well as the login status of the free login mode, and can perform removal operations.

| DBY ZXZ       | Unified identity | AccountSec LogRecord | PersonInfo Preference | es English ~ 🙍 wiv |
|---------------|------------------|----------------------|-----------------------|--------------------|
| Current Login | Current login    |                      |                       |                    |
| Account Auth  | Client IP        | Login time           | Client type           | Operating          |
|               |                  |                      | No data               |                    |
| Pwd Mainten   |                  |                      |                       |                    |
| Account Maint | Free login       |                      |                       |                    |
|               |                  |                      |                       |                    |
|               | Client IP        | Login time           | Client type           | Operating          |

2) Account Authentication Record

This page records the authentication login status of the user's account. You can view your account login record by time, login type, and authentication result.

| 9.75 K2 K Z                                                                | Unified identity                                                                | AccountSec          | LogRecord                                  | PersonInfo                                                                              | Preferences                                     | English~ 🧕 🥨                                              |
|----------------------------------------------------------------------------|---------------------------------------------------------------------------------|---------------------|--------------------------------------------|-----------------------------------------------------------------------------------------|-------------------------------------------------|-----------------------------------------------------------|
| 💄 Current Login                                                            | Account auth                                                                    | entication reco     | ord                                        |                                                                                         |                                                 |                                                           |
| Account Auth                                                               | Query time                                                                      | All certification f | lypes 🗸                                    | All certification result                                                                | s v Reset                                       |                                                           |
|                                                                            |                                                                                 |                     |                                            |                                                                                         |                                                 |                                                           |
| 🔒 Pwd Mainten                                                              | Login time                                                                      | Logout time         | Certification type                         | Client IP                                                                               | Certification result                            | Fail reason                                               |
| 🛱 Pwd Mainten                                                              | Login time<br>2023-11-01 11:23:56                                               | Logout time         | Certification type                         | Client IP<br>202.200.127.157                                                            | Certification result  Success                   | Fail reason                                               |
| <ul> <li>Pwd Mainten</li> <li>Account Maint</li> </ul>                     | Login time<br>2023-11-01 11:23:56<br>2023-11-01 11:19:01                        | Logout time         | Certification type<br>fido<br>fido         | Client IP<br>202.200.127.157<br>202.200.127.157                                         | Certification result<br>• Success<br>• Fail     | Fail reason - Account not activated                       |
| <ul> <li>Pwd Mainten</li> <li>Account Maint</li> <li>App Access</li> </ul> | Login time<br>2023-11-01 11:23:56<br>2023-11-01 11:19:01<br>2023-11-01 11:18:56 | Logout time         | Certification type<br>fido<br>fido<br>fido | Client IP           202.200.127.157           202.200.127.157           202.200.127.157 | Certification result  Success  Fail  Fail  Fail | Fail reason - Account not activated Account not activated |

## 3) Password Maintenance Record

This page records the password maintenance record of the user's account.

| ETAN UNIVERSITY OF TECHNOLOGY | Unified identity    | AccountSec LogRec      | ord PersonInfo                                       | Preferences English ~ 🕵 ww |
|-------------------------------|---------------------|------------------------|------------------------------------------------------|----------------------------|
| L Current Login               | Password mainte     | nance record           |                                                      |                            |
| Sccount Auth                  | Query time          | All operation types    | <ul> <li>✓</li> <li>All operation results</li> </ul> | ✓ Reset                    |
| 🖨 Pwd Mainten                 | Maintenance time    | Operation type         | Client IP                                            | Operation result           |
| 21                            | 2023-11-01 11:23:34 | activate edit password | 202.200.127.157                                      | Success                    |
| 🕏 Account Maint               | 2023-10-31 03:16:10 | activate edit password | 202.200.112.12                                       | Success                    |
| App Access                    | 2023-10-30 21:11:27 | Manage edit password   |                                                      | Success                    |
|                               |                     |                        |                                                      |                            |

## 4) Account Maintenance Record

This page records the maintenance status of the user's account, such as binding a mobile phone number, email address, etc. during what time period.

| DE REAL         | Unified identity           | AccountSec LogRecord           | PersonInfo            | Preferences English ~       |  |  |  |  |  |
|-----------------|----------------------------|--------------------------------|-----------------------|-----------------------------|--|--|--|--|--|
| Current Login   | Account maintenance record |                                |                       |                             |  |  |  |  |  |
| Scount Auth     | Query time                 | All operation types            | All operation results | <ul> <li>✓ Reset</li> </ul> |  |  |  |  |  |
| B Pwd Mainten   | Maintenance time           | Operation type                 | Client IP             | Operation result            |  |  |  |  |  |
| 2               | 2023-11-01 11:00:25        | Auto edit account-emali bind   | 202.200.127.157       | Success                     |  |  |  |  |  |
| ♣ Account Maint | 2023-11-01 09:56:12        | Auto edit account-phone bind   | 221.226.41.179        | Success                     |  |  |  |  |  |
| App Access      | 2023-11-01 09:32:52        | Auto edit account-phone unbind | 221.226.41.179        | Success                     |  |  |  |  |  |
|                 |                            |                                |                       |                             |  |  |  |  |  |

# 5) Application Access Record

This page records the application access status of the user's account.

| . 5 & 17 7 + 7<br>WAR UNIVERSITY OF YERRINGS | Unified identity                   | AccountSec   | LogRecord        | PersonInfo | Preferences                      | English ∽ | <b>D</b> " | /jw 丶 |
|----------------------------------------------|------------------------------------|--------------|------------------|------------|----------------------------------|-----------|------------|-------|
| L Current Login                              | Application acces                  |              |                  |            |                                  |           |            |       |
| Scount Auth                                  | Please select an application       |              |                  |            |                                  |           |            |       |
| a Pwd Mainten                                | Query time                         | All certific | ation results    | ~ Reset    |                                  |           |            |       |
| S Account Maint                              | Access time<br>2023-11-01 10:42:11 |              | Application Name |            | Certification result     Success |           |            |       |
| App Access                                   | 2023-10-31 15:48:13                |              |                  |            |                                  | Success   |            |       |
|                                              | 2023-10-31 14:38:29                |              |                  |            |                                  | Success   |            |       |

# 3. Personal Information

You can set your avatar, nickname, birthday, and when the administrator turns on the function of allowing to log in with a nickname, the unified identity authentication account can be set to your own nickname.

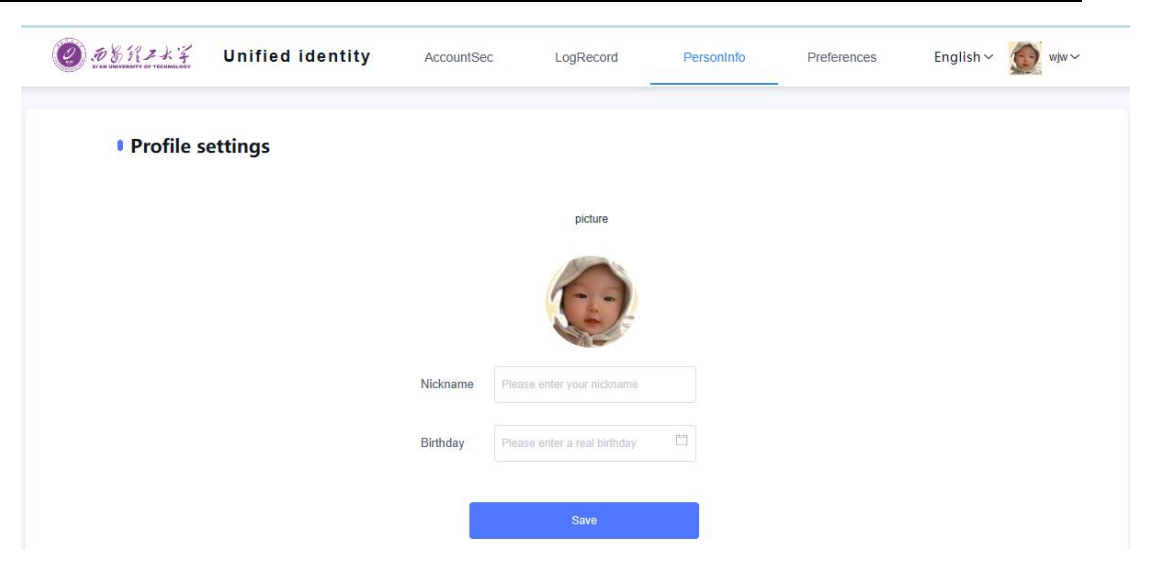

## 4. Preference Settings

Set whether to allow your unified identity authentication account to only log in on one browser; Set whether to remind by SMS or email after password change;

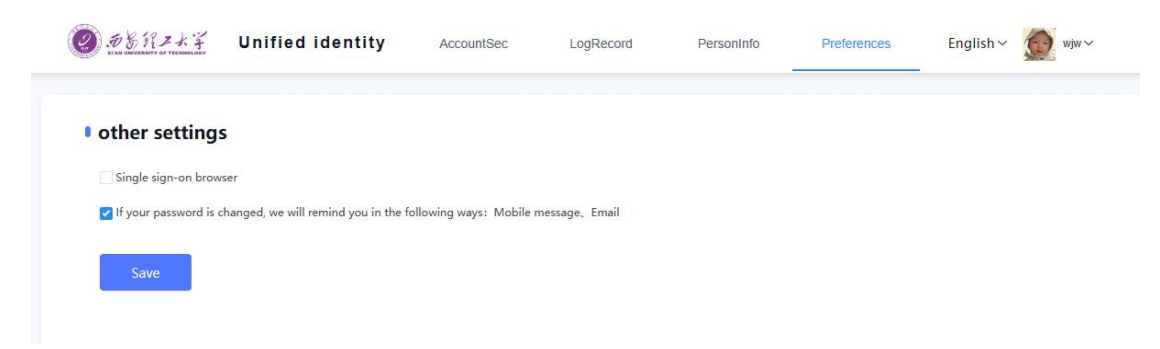

Xian University of Technology Information Management Office October 31, 2023